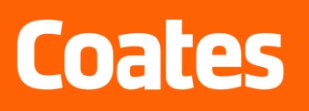

# Supplier Registration in SafetyHub – Help Guide

## Welcome Valued Supplier to SafetyHub

SafetyHub allows our valued suppliers to self-register in the system, upload insurance and safety compliance documentation and enrol their staff in Coates Inductions. Once you register your workers in the system they will receive a registration email and can also self-register, upload license information and complete Coates Inductions. Prior to commencing any work for Coates all Suppliers and Contractors must complete all contactor management registration requirements in the system.

## **Coates Supplier Safety Requirements**

## All Suppliers to Coates must:

- Register their company and workers in SafetyHub.
- Provide current Workers Compensation and relevant Insurance certificates and ensure they remain up to date at all times.
- Initially complete a safety questionnaire & provide copies of safety documents.
- Ensure that they register all workers and sub contractors who will be carrying out work for Coates.
- Ensure all their workers and Sub Contractors load relevant licenses & complete Coates General Contractor Induction prior to commencing work for Coates.
- Participate and complete Coates Annual Self Evaluation Safety Audit every 2 years when requested.

## High Risk & Transport Suppliers must also:

- Initially complete a comprehensive safety questionnaire & provide copies of safety, risk management & compliance documents, permits, and safe work method statements.
- Ensure all workers load relevant licenses & complete Coates General Contractor Induction & Transport Inductions.

## **QR Induction Codes / Entry to Coates Sites**

All inducted and approved contractor workers will receive a QR Code in SafetyHub that acts as an induction card. They can save the QR code on their smart phone in photo's or the wallet function. QR Codes must be presented to Coates Branch Managers upon arrival at site for verification of a contractor workers "Active" status in the system. Contractor worker status can also be manually looked up by searching the contractor workers name in SafetyHub. Any contractor worker who does not have an "Active" status upon arrival at site will be instructed to complete registration/induction before commencing and / or will be turned away.

## Existing Coates Suppliers / Contractor Workers transiting to SafetyHub

Existing Suppliers / Contractors who are transitioning from Coates current contractor management system to SafetyHub will have their current Induction status transferred into SafetyHub and will be given until the 31<sup>st</sup> January 2022 to complete the additional registration and contractor induction requirements.

## If you need assistance with SafetyHub

If you need assistance further assistance with SafetyHub please contact Coates on Contr.Mgmt@coates.com.au

## SafetyHub URL

https://coates.donesafe.com/users/sign in

### Registering your company in SafetyHub

1 Click on the "Confirm my account" link received via email from the system to set up a password and then you can log into the system.

| Co      | ates              | SAFETY HU                     | В |
|---------|-------------------|-------------------------------|---|
| Set up  | your new password |                               |   |
| New pas | sword             |                               |   |
| Confirm | your new password |                               |   |
| Set m   | y password        |                               |   |
| Sign in |                   | Need to confirm your account? |   |

2 Log in to the system and select "Contractor Management" to complete your initial company set up.

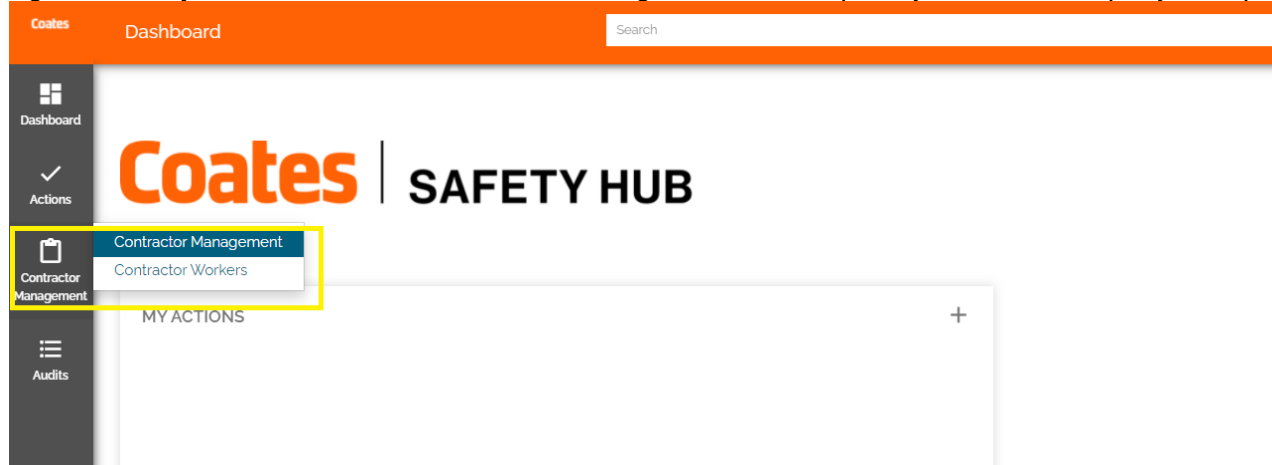

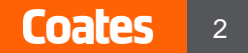

To set up the filters on your Contractor Worker & Contractor Management dashboard click on the arrows and selections highlighted below in yellow and then "Save your personal filters"

| Coates                   | Contractor Workers                                                   |                                                            | Search                               |        | Q           |                                            | D |
|--------------------------|----------------------------------------------------------------------|------------------------------------------------------------|--------------------------------------|--------|-------------|--------------------------------------------|---|
| Dashboard                | My Contractor Worker: Created This V<br>My Contractor Workers        | Veek Search Title                                          | Q                                    |        | Wednesday   | Save Personal Filter                       | 9 |
| Actions                  | My Team's Contractor Workers<br>My Organisation's Contractor Workers | Created Today<br>Created Within a Month<br>Created Anytime | Worker contact email     No Data Ava | ilable | worker type | Clear Personal Filter<br>Clear All Filters |   |
| Contractor<br>Management |                                                                      | Start<br>To                                                |                                      |        |             |                                            |   |

3 Select your company name to commence loading your insurance information, Safety Questionnaire and input your workers,

| Coates    | Contractor Management             |                            | Search          |          |                   |
|-----------|-----------------------------------|----------------------------|-----------------|----------|-------------------|
| Dashboard | My Contractor Management - Create | d This Week - Search Title | Q. +Add         |          |                   |
|           | Company / individual name         | Creditor Code              | Contractor type |          |                   |
|           |                                   |                            |                 |          |                   |
| Actions   | Russell Construction Company 2021 | Coates 001                 | Transport       | ACT, NSW | Contractor Set-up |

4 Click on the "Insurance" tab to input your organisation insurance requirements. Click on the edit pencil to commence inputting your insurances. Ensure that you add and upload insurance certificates for all insurances relevant to your company type and risk level (see table 4.1). You must include all required insurances, for your organisation and workers to move to "Active" status.

| Russell Construction Com<br>2021<br>CONTRACTOR MANAGEMENT      | 1pany : | $\langle \cdot \rangle$                    | Stage: Co                   | ntractor Set-up              | $\bigcirc$                      |
|----------------------------------------------------------------|---------|--------------------------------------------|-----------------------------|------------------------------|---------------------------------|
| ☆ Follow                                                       |         | INSURANCE COMPANY SAFETY INFORMATION       | CONTRACTOR WORKERS SAFETY S | SELF EVALUATION CONSULTATION | COMPANY ADMINISTRATOR NAME      |
| DETAILS                                                        |         | Insurance Insurance type                   |                             |                              | + Add                           |
| COMPANY / INDIVIDUAL NAME<br>Russell Construction Company 2021 | 1       | Motor vehicle State: Expiry date:          |                             |                              | O 28/10/2021 al 05;32 💉 + 🗴     |
| COMPANY OR SOLE TRADER<br>Company                              |         | Draft                                      |                             |                              |                                 |
| TRADING AS<br>Russell Construction Company 2021                |         | Professional indemnity State: Expiry date: |                             |                              | ⊙ 28/10/2021 al 05:32 💉 🕇 🗙     |
| ABN<br>Russell Construction Company 2021                       |         | Warkers' componentian State: Evolor data:  |                             |                              |                                 |
| ADDRESS<br>Russell Construction Company 2021                   |         | Draft                                      |                             |                              | 0 20/ 10/ 2021 BL 05.32 • • • • |
| CONTRACTOR ADMINISTRATOR<br>Chris Russell                      |         | Public liability State: Expiry date:       |                             |                              | O 28/10/2021 at 05/32 🖋 🕇 🗙     |
| CONTRACTOR TYPE<br>Transport                                   | -       | Draft                                      |                             |                              |                                 |
| CREDITOR CODE<br>Coates 001                                    |         | CR Marine cargo State: Expiry date:        |                             |                              | O 28/10/2021 al 05:32 🖌 🕇 🗙     |
| STATES SERVICED                                                |         |                                            |                             |                              |                                 |

#### 4.1 Minimum Insurance Requirements for Coates

| Supplier / Contractor Type | Risk Level        | Minimum Insurance Requirements                  |
|----------------------------|-------------------|-------------------------------------------------|
| Sole Trader                | Low, Medium, High | Public Liability                                |
|                            | -                 | Professional Indemnity                          |
| Sole Trader                | Transport         | Public Liability                                |
|                            |                   | Professional Indemnity                          |
|                            |                   | Motor Vehicle                                   |
|                            |                   | Marine Cargo                                    |
| Company                    | Low, Medium, High | Public Liability                                |
|                            | -                 | Professional Indemnity                          |
|                            |                   | Workers Compensation for each State / Territory |
| Company                    | Transport         | Public Liability                                |
|                            |                   | Professional Indemnity                          |
|                            |                   | Workers Compensation for each State / Territory |
|                            |                   | Motor Vehicle                                   |
|                            |                   | Marine Cargo                                    |

5 Select "Company Safety Information" and then click ADD. Answer all of the safety, transport (if relevant) and compliance questions and upload the requested evidence and documents.

| Russell Construction :<br>Company 2021<br>CONTRACTOR<br>MANAGEMENT | <             |                            | Stage: Initial Set Up |                        | >            |
|--------------------------------------------------------------------|---------------|----------------------------|-----------------------|------------------------|--------------|
| ជ Follow                                                           | INSURANCE     | COMPANY SAFETY INFORMATION | CONTRACTOR WORKERS    | SAFETY SELF EVALUATION | CONSULTATION |
| 0.5744.0                                                           | COMPANY ADMIN | IISTRATOR NAME             |                       |                        |              |
| COMPANY / INDIVIDUAL NAME<br>Russell Construction Company 2021     | Insurance     |                            |                       |                        | + Add        |

6 To add your workers, click on the "Contractor Workers" and select "+Add New"

| Russell Construction :<br>Company 2021<br>CONTRACTOR<br>MANAGEMENT | <             |                            | Stage: Initial Set Up | 1                      | >            |
|--------------------------------------------------------------------|---------------|----------------------------|-----------------------|------------------------|--------------|
| ជ៌ Follow                                                          | INSURANCE     | COMPANY SAFETY INFORMATION | CONTRACTOR WORKERS    | SAFETY SELF EVALUATION | CONSULTATION |
| DETAILS                                                            | COMPANY ADM   | INISTRATOR NAME            |                       |                        |              |
| COMPANY / INDIVIDUAL NAME<br>Russell Construction Company 2021     | Contractor Wo | orkers                     |                       | Filter by Title        | Add 🛩        |
| COMPANY OR SOLE TRADER                                             | Uniq ID 🗸     | Title                      |                       | State                  | + Add New    |

**NOTE:** If your organisation uses Sub Contractors you must ensure you add individual sub-contractor names and details into the worker section for the purposes of Coates induction requirements.

**NOTE:** Once you add individual workers they will receive an email asking them to register in SafetyHub, load their license details and complete the Coates Induction requirements.

7 If your Company Administrator is also a worker and is required to complete the worker induction requirements rather than having to re-enter your details you can simply select your account from the drop-down list. However, if you have a new worker you must select ADD and input their details into the system.

| Worker name                                                                                                    |           | _ |
|----------------------------------------------------------------------------------------------------|-----------|---|
| If you receive a "not unique" error message with the email, please cor act Contrmgmt@coates.com.au to manage this worker |           | 1 |
| Type here to search for people                                                                                           | + Add New | J |
|                                                                                                    |           |   |
|                                                                                                    |           | Ŧ |
| Chris Russell                                                                                                    |           |   |
| Freddie McDermott                                                                                                    |           |   |
| Lewi Moar                                                                                                    |           |   |
| Lexie Johannessen                                                                                                    |           |   |
| Lyndell Russell                                                                                                    |           |   |

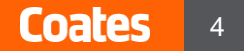

## Viewing New Workers in the System

For suppliers who register new workers in the system to load licenses and complete inductions you can view your new workers from this dashboard.

| Coates                   | < Back                                                      |                                  | Search                                         |                                               | Q                    |                                                   | Add New 🕞 - |
|--------------------------|-------------------------------------------------------------|----------------------------------|------------------------------------------------|-----------------------------------------------|----------------------|---------------------------------------------------|-------------|
| Dashboard                | Russell I<br>Construction                                   | <                                | Stage:                                         | Contractor Set-up                             | $\bigcirc$           | Actions                                           | τ +         |
| Actions                  | CONTRACTOR<br>MANAGEMENT<br>CON2110                         | INSURANCE                        | COMPANY SAFETY INFORMATION                     | CONTRACTOR WORKERS 5/                         | FETY SELF EVALUATION | Related to<br>Contractor test     Contractor test | +           |
| Incidents and<br>Hazards |                                                             | Add new contr                    | COMPANY ADMINISTRATOR NA<br>actor workers here | AME<br>Filter by                              | Title Add +          | & Contractor test                                 |             |
| Contractor<br>Management | COMPANY OR SOLE TRADER<br>COMPANY OR SOLE TRADER<br>COMPANY | Worker name 👻<br>Lyndell Russell | Worker contact phone<br>438798115              | Worker email<br>lyndellrussell@hotmail.com.au | Uniq ID<br>CON2143 X | <b>%</b> Lyndell Russell                          |             |
| Q<br>Take 5              | TRADING AS<br>Russell Construction Company<br>2021          |                                  |                                                |                                               | Page 1 🔺 of 1        | Attachments                                       |             |

## Viewing Existing Workers in the System

For existing suppliers who have had workers transferred over into the system by Coates you can access their record here.

| Coates                   | < Back                                               | Search                                                  | ۹                      | 🖶 Add New 🛛 🕞 👻                   |
|--------------------------|------------------------------------------------------|---------------------------------------------------------|------------------------|-----------------------------------|
| Dashboard                | GJ Company <b>!</b><br>Test                          | Stage: Contractor Set-up                                | (                      | Actions T +                       |
| ~                        | CONTRACTOR CON2127                                   |                                                         |                        | Related to +                      |
| Actions                  | ☆ Follow                                             | INSURANCE COMPANY SAFETY INFORMATION CONTRACTOR WORKERS | SAFETY SELF EVALUATION | 🗞 Alexandra Watson                |
| Ð                        |                                                      | CONSULTATION COMPANY ADMINISTRATOR NAME                 | <u>-</u>               | % Test Worker                     |
| Incidents and<br>Hazards | DETAILS                                              |                                                         |                        | 🗞 Test Worker                     |
| nên (                    | GJ Company Test                                      | Add new contractor workers here                         | Filter by Title Add -  | % Walt Disney                     |
| Contractor               | COMPANY OR SOLE TRADER<br>Company                    | Worker name  Worker contact phone Worker e              | mail Uniq ID           | Se Tripped                        |
| Management               | TRADING AS                                           | No Data Available                                       |                        |                                   |
| ۹                        | ABN 122                                              |                                                         |                        | Attachments                       |
| Take 5                   | ADDRESS                                              |                                                         |                        |                                   |
| Consultation/            | 12'3<br>CONTRACTOR ADMINISTRATOR<br>Alexandra Watson |                                                         |                        | Drop nies nere or click to upload |

## **Registering Sub Contractors**

If your organisation uses Sub Contractors to carry out work for Coates, you must ensure that you select "Yes" to the Sub Contractor question in the "Company Safety Evaluation" and provide a copy of your Contractor Management Procedure.

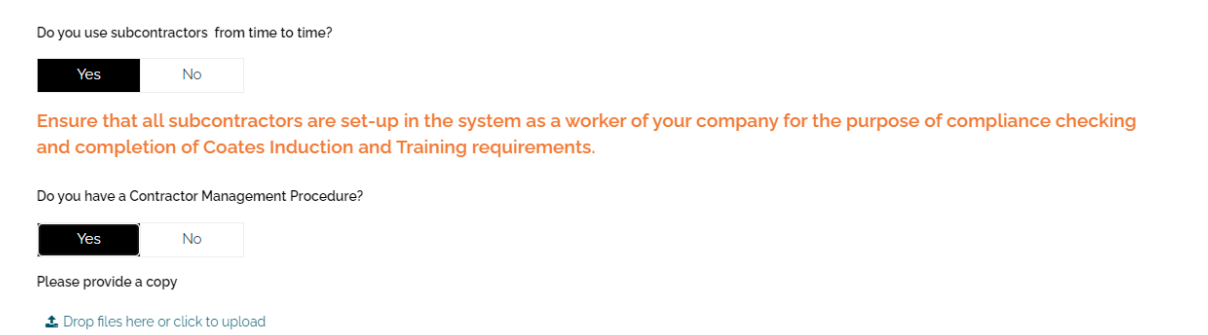

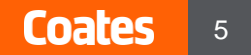

In addition, all "Sub Contractors" must be registered in the Safetyhub system, must complete Induction requirements and achieve an "ACTIVE" status before they can carry out work for Coates.

See the steps set out below:

1. Adding a Sub Contractor Worker. Click on Contractor workers tab, click add new.

| $\langle \langle \rangle$   |                            | Stage: Contractor Set- | ир                     | >            |
|-----------------------------|----------------------------|------------------------|------------------------|--------------|
| INSURANCE<br>COMPANY ADMINI | COMPANY SAFETY INFORMATION | CONTRACTOR WORKERS     | SAFETY SELF EVALUATION | CONSULTATION |
| Add new contra              | ctor workers here          |                        |                        | Add 🔫        |
| Worker name 👻               | Worker contact phon        | e Worker er            | nail                   | + Add New    |

## 2. Add the Sub Contractors details and click on "Sub Contractor" for employee type.

| First name' Last name'   Lyndell Sub Contractor   Email' Sub Contractor   Lyndellsubcontractor@gmail.com Image: Sub contractor   Contractor company Image: Sub contractor   Worker contact phone Image: Sub contractor   0000 000 000 Image: Sub contractor   Worker email Image: Sub contractor   Imployee Sub contractor   Imployee Sub contractor   Imployee Sub contractor   Imployee Sub contractor   Steetc. Image: Sub contractor company/sole trader name*   Lyndell's Test Sub Contractor Company                                                                                                    | Add new worker                            |                | - Choose Old |
|----------------------------------------------------------------------------------------------------|-------------------------------------------|----------------|--------------|
| Lyndell Sub Contractor   Email: Lyndellsubcontractor@gmail.com   Contractor company TEST: Geoff Johannessen   TEST: Geoff Johannessen •   Worker contact phone •   0000 000 000 •   Worker email •   Lyndellsubcontractor@gmail.com •   Worker email •   Lyndellsubcontractor@gmail.com •   Worker email •   Lyndellsubcontractor@gmail.com •   Employee type * •   Employee type * •   Employee type * •   Ste contractor •   Stelect. •   Stelect. •   Stelect. •   Stelect. •   Sub contractor Company/sole trader name * •   Lyndell's Test Sub Contractor Company •                                                                                                    | First name*                               | Last name*     |              |
| Email:<br>yndellsubcontractor@gmail.com TEST: Geoff Johannessen Contract phone Cool 000 Cool 000 Cool 00 | Lyndell                                   | Sub Contractor |              |
| Lyndellsubcontractor@gmail.com   TEST: Geoff Johannessen   TEST: Geoff Johannessen   Worker contact phone   0000 000   Worker email   Lyndellsubcontractor@gmail.com   Employee type *   Employee   Sub contractor   ORR Code   * Drop files here or click to upload   Worker type *   Select.   Select.   Sub contractor company/sole trader name *   Lyndell's Test Sub Contractor Company                                                                                                    | Email                                     |                |              |
| Contractor company<br>TEST: Geoff Johannessen                                                                                                    | lyndellsubcontractor@gmail.com            |                |              |
| TEST: Geoff Johannessen   Worker contact phone   0000 000 000   Worker email   lyndellsubcontractor@gmail.com   Employee type*   Employee   Sub contractor   OR Code   * Drop files here or click to upload   Worker type*   Select   Select   Sub contractor company/sole trader name*   Lyndell's Test Sub Contractor Company                                                                                                    | Contractor company                        |                |              |
| Worker contact phone Cool 000 000 Cool 000 000 Cool 000 Cool 000 C   | TEST: Geoff Johannessen                   |                | Ŧ            |
| 0000 000 000   Worker email   Lyndellsubcontractor@gmail.com   Employee type *   Employee   Sub contractor   OR Code   * Drop files here or click to upload   Worker type *   Select   Sub contractor company/sole trader name *   Lyndelt's Test Sub Contractor Company                                                                                                    | Worker contact phone                      |                |              |
| Worker email<br>lyndellsubcontractor@gmail.com<br>Employee type *<br>Employee Sub contractor<br>OR Code<br>Code<br>Code<br>Code<br>Select Select Select •                                                                                                    | 0000 000 000                              |                |              |
| Lyndellsubcontractor@gmail.com     Employee type *   Employee Sub contractor   OR Code   Drop files here or click to upload   Worker type *   Select   Select   Sub contractor company/sole trader name *   Lyndell's Test Sub Contractor Company                                                                                                    | Worker email                              |                |              |
| Employee type * Employee Sub contractor OR Code Code Core Core Core Core Core Core Core Cor                                                                                                    | lyndellsubcontractor@gmail.com            |                |              |
| Employee Sub contractor OR Code  Code Code                                                                                                    | Employee type *                           |                |              |
| OR Code   Image: Drop files here or click to upload   Worker type *   Select   Select   Sub contractor company/sole trader name *   Lyndell's Test Sub Contractor Company                                                                                                    | Employee Sub contractor                   |                |              |
| Drop files here or click to upload Worker type * Select Sub contractor company/sole trader name * Lyndell's Test Sub Contractor Company                                                                                                    | QR Code                                   |                |              |
| Worker type * Select Sub contractor company/sole trader name * Lyndell's Test Sub Contractor Company                                                                                                    | 2 Drop files here or click to upload      |                |              |
| Select • Sub contractor company/sole trader name * Lyndell's Test Sub Contractor Company                                                                                                    | Worker type *                             |                |              |
| Sub contractor company/sole trader name *<br>Lyndell's Test Sub Contractor Company                                                                                                    | Select                                    |                | Ŧ            |
| Lyndell's Test Sub Contractor Company                                                                                                    | Sub contractor company/sole trader name * |                |              |
|                                                                                                    | Lyndell's Test Sub Contractor Company     |                |              |

3. Next the Sub Contractor will receive a welcome email and be asked to register themselves in the SafetyHub system.

## **Changing your Company Administrators Details**

| If you need to update the details of your company administrator you can do this by clicking on the<br>"Company Administrator Name" tab and clicking ADD. |                            |                    |                        |              |  |  |
|----------------------------------------------------------------------------------------------------|----------------------------|--------------------|------------------------|--------------|--|--|
| INSURANCE                                                                                                    | COMPANY SAFETY INFORMATION | CONTRACTOR WORKERS | SAFETY SELF EVALUATION | CONSULTATION |  |  |
| COMPANY ADMIN                                                                                                    | NISTRATOR NAME             |                    |                        |              |  |  |
| Company Admini                                                                                                    | istrator                   |                    |                        | + Add        |  |  |
|                                                                                                    |                            |                    |                        |              |  |  |

# Supplier Approval in SafetyHub

Once Suppliers are successfully set up and approved for use by Coates in SafetyHub their state will be marked as "ACTIVE"

| $\langle \langle \rangle$  |                            | Stage: Active      |                        |              |  |  |  |
|----------------------------|----------------------------|--------------------|------------------------|--------------|--|--|--|
| INSURANCE                  | COMPANY SAFETY INFORMATION | CONTRACTOR WORKERS | SAFETY SELF EVALUATION | CONSULTATION |  |  |  |
| COMPANY ADMINISTRATOR NAME |                            |                    |                        |              |  |  |  |

## Completing 2 yearly Safety Self Evaluation

Every 2 years Coates request's that our valued suppliers participate in a safety self-evaluation to demonstrate their ongoing commitment to safety while working for Coates. The evaluation will be automatically sent to your company administrator to complete 2 years after your initial registration.

## **Consultation / Incidents**

From time to time Coates may request that your company or workers participate in consultation meetings or incident investigations. If this occurs, you will be able to see the records of these interactions under the consultation / incidents tabs in your account.

| Issue Date:    | 21/12/2021       |       | Classification: | In confidence                    |
|----------------|------------------|-------|-----------------|----------------------------------|
| Document Code: | SEQ – SHUB – 001 | V21.1 | Feedback:       | HSEQ.Notifications@coates.com.au |

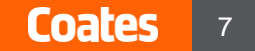